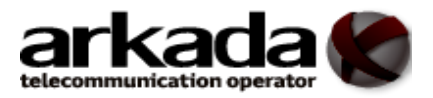

# Інструкція по налаштуванню роутера ТР-LINK TL-WR841N

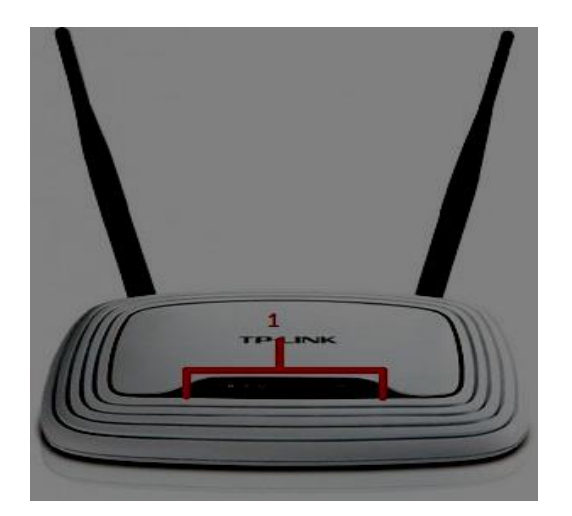

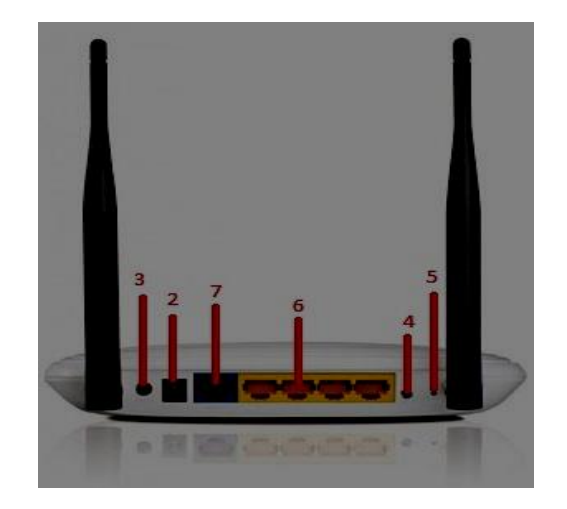

<u>Рис. 1</u> Зовнішній вигляд

1 – індикатори роботи модема;

2 – роз'єм для підключення блока живлення;

3 – кнопка включення/виключення живлення;

4 – кнопка «**RESET**» використовується для скидання налаштувань модема на заводські;

5 – кнопка «**WiFi**» використовується для включення/виключення бездротову локальну мережу;

6 – порти «LAN» для підключення ПК, за допомогою кабельного з'єднання;

7 – порт «WAN» для підключення кабеля від інтернет провайдера.

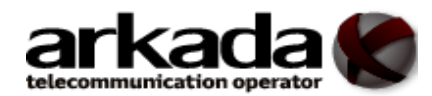

#### Підключення роутера

Роутер підключається наступним чином:

- увімкніть живлення роутера в розетку (220 Вольт);
- лінію інтернету, яку надає Інтернет-компанія за допомогою кабелю, під'єднайте до роутера через порт «WAN» (позначено синім кольором) (див. Рис. 1, п. 7);
- під'єднайте Ваш ПК, за допомогою кабелю до одного з портів «LAN» (позначено жовтим кольором) (див. Рис. 1, п. 6).

## Налаштування роутера

## Налаштування на комп'ютері

Після підключення комп'ютера до модема, вам потрібно налаштувати мережеве підключення комп'ютера, для цього виберіть потрібну вам операційну систему: Windows XP, Windows 7, Windows 8, Windows10.

#### <u>Вхід на роутер</u>

Після під'єднання комп'ютера з роутером, потрібно відкрити доступний браузер

(наприклад Chrome , Mozilla Firefox , Internet Explorer , Opera of ado iнш.), яким зазвичай користуєтесь для входу в інтернет.

В адресному рядку вводимо IP-адресу роутера (переважно це **192.168.0.1**) (Див. рисунок 2), налаштування на комп'ютері «Сведения о сетевом подключении» або «Відомості про мережеве підключення».

| Нова вкладка | ×           |                  |  |
|--------------|-------------|------------------|--|
| ← → C n      | 192.168.0.1 | 0                |  |
| 👯 Додатки    |             | » 🛅 Інші заклади |  |
|              |             |                  |  |

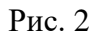

Роутер запитає Ім'я користувача та пароль, по замовчуванню –

## Ім'я користувача – *admin*

## пароль *-admin*.

Введіть Ім'я користувача, пароль та натисніть кнопку «**Bxid**» (Див. рисунок 3)

| 🗅 192.168.0.1 ×       |                                                                                                    |
|-----------------------|----------------------------------------------------------------------------------------------------|
| ← → C ㎡ 🗋 192.168.0.1 |                                                                                                    |
|                       | Потрібна автентифікація                                                                                                |
|                       | Для сервера http://192.168.0.1:80 потрібне ім'я<br>користувача та пароль. Повідомлення із сервера Web<br>Smart Switch. |
|                       | Ім'я користувача: admin<br>Пароль: •****                                                                               |
|                       | Вхід Скасувати                                                                                                    |
|                       |                                                                                                    |

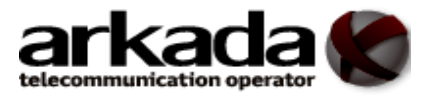

Рис. 3

Крок 1. : Вибираємо закладку «Быстрая настройка», потім Ви побачите кнопку «Далее» Нажміть «Далее».(Див. рисунок 4)

|                      | Двухдиапазонный беспроводной маршрутизатор WR841N<br>Модель № тL-WR841N                                         |  |
|----------------------|----------------------------------------------------------------------------------------------------|--|
| Состояние            |                                                                                                    |  |
| Быстрая настройка    |                                                                                                    |  |
| Сеть                 | Быстрая настройка - Начало                                                                                      |  |
| Беспроводной режим   |                                                                                                    |  |
| Гостевая сеть        |                                                                                                    |  |
| DHCP                 | запустите мастер оыстрои настроики для того, чтобы вручную настроить интернет-подключение и оеспроводной режим. |  |
| Переадресация        | Для продолжения нажмите кнопку Далее.                                                                           |  |
| Защита               |                                                                                                    |  |
| Родительский контрол |                                                                                                    |  |
| Контроль доступа     | Далее                                                                                                    |  |
| Дополнительные наст  |                                                                                                    |  |
|                      |                                                                                                    |  |

Puc. 4

**Крок 2**: У новому вікні ставимо галочку на **«Я не нашёл подходящих настроек»**, далі натискаємо кнопку **«Далее»**. (Див. рисунок 5)

| Быстрая настройка - Автонастройка под | ключения к Интернет            |  |  |  |
|---------------------------------------|--------------------------------|--|--|--|
| Страна:                               | -Выберите из списка-           |  |  |  |
| Город/Регион:                         | -Выберите из списка-           |  |  |  |
| Поставщик Интернет-услуг.             | -Выберите из списка-           |  |  |  |
| Тип подключения WAN:                  | -Выберите из списка-           |  |  |  |
|                                       | Я не нашёл подходящих настроек |  |  |  |
|                                       |                                |  |  |  |
| Назад Далее                           |                                |  |  |  |

Puc. 5

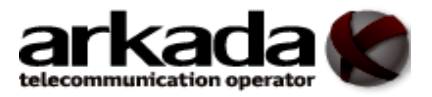

Крок 3: Виберіть тип з'єднання, щоб підключитися до постачальника Інтернет-послуг (**PPPoE/PPPoE Poccus**), потім натисніть «Далее». (Див. Рисунок 6)

| Б | ыстрая настройка - Тип подключения WAN                                                                                                    |
|---|----------------------------------------------------------------------------------------------------|
|   | Подготовка к настройке Интернет-подключения. Выберите один из предлагаемых ниже вариантов в соответствии с<br>информацией, полученной от вашего поставщика Интернет-услуг. Выберите тип подключения, чтобы прочитать краткую<br>справочную информацию о нём. |
|   | ОДинамический IP-адрес                                                                                                    |
|   | ОСтатический IP-адрес                                                                                                    |
|   |                                                                                                    |
|   | Вы используете DSL-подключение с помощью протокола PPPoE (широкополосное подключение) через ваш компьютер<br>или маршрутизатор.                                                                                                    |
|   | ОL2TP/L2TP Россия                                                                                                    |
|   | ОРРТР/РРТР Россия                                                                                                    |
|   | Примечание: В некоторых регионах (Россия, Украина и т.п.) пользователям необходимо самим обращаться к своему<br>поставщику Интернет-услуг для указания типа подключения вручную.                                                                             |
|   | Назад Далее                                                                                                    |

Рис. 6

Крок 4: Виконайте налаштування наступних опцій, які запропоновані постачальником Інтернет-послуг: «Имя пользователя» (Login), «Пароль» (Password) (який є у додатку до вашої угоди, пароль потрібно ввести двічі), «Вторичное подключение» «Отключено», після введення данних натисніть «Далее». (Див. Рисунок 7)

| Быстрая настройка - РРРоЕ                                                                                                    |             |  |  |  |
|----------------------------------------------------------------------------------------------------|-------------|--|--|--|
| Пожалуйста, укажите Имя пользователя и Пароль. Еспи вы не знаете Имя пользователя/Пароль, свяжитесь с вашим<br>поставщиком Интернет-услуг. |             |  |  |  |
| Имя пользователя:                                                                                                    |             |  |  |  |
| Пароль:                                                                                                    |             |  |  |  |
| Подтвердить пароль:                                                                                                    |             |  |  |  |
| Вторичное подключение:<br>Access)                                                                                                    |             |  |  |  |
|                                                                                                    | Назад Далее |  |  |  |
| Рис. 7                                                                                                    |             |  |  |  |

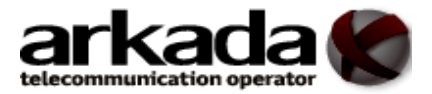

Крок 5: Налаштуйте правила для бездротової локальної мережі, потім натисніть «Далее» для завершення «Быстрая настройка». (Див. рисунок 8)

| Быстрая настройка - Беспроводной режим        |                                                                                                    |  |
|-----------------------------------------------|----------------------------------------------------------------------------------------------------|--|
| Имя беспроводной сети:                        | ТР-LINK_D9C8 (также называется SSID)                                                                    |  |
| Защита:                                       |                                                                                                    |  |
| ۲                                             | WPA2-PSK (рекомендуется)                                                                                |  |
|                                               | Пароль 96822166                                                                                         |  |
|                                               | (Введите от 8 до 63 символов в кодировке ASCII или от 8 до 64 символов<br>в шестнадцатеричном формате.) |  |
| 0                                             | Отключить защиту                                                                                        |  |
| Дополнительные настройки беспроводного режима |                                                                                                    |  |
|                                               | Назад Далее                                                                                             |  |

Рис. 8

Крок 6: Нажміть «Сохранить», щоб завершити «Быструю настройку». (Див. рисунок 9)

| Быстрая настройка - Подтверждение настроек                                                                                                    |                 |  |  |  |
|----------------------------------------------------------------------------------------------------|-----------------|--|--|--|
| Быстрая настройка завершена. Подтвердите настроенные вами параметры. Нажмите НАЗАД, чтобы изменить их, или<br>СОХРАНИТЬ, чтобы сохранить ваши настройки и использовать их в дальнейшем. |                 |  |  |  |
| Настройки:                                                                                                    |                 |  |  |  |
| Тип подключения:                                                                                                    | PPPoE           |  |  |  |
| Имя пользователя:                                                                                                    | test1           |  |  |  |
| Пароль:                                                                                                    | *****           |  |  |  |
| Вторичное подключение:                                                                                                    | Отключено       |  |  |  |
| Беспроводной режим:                                                                                                    | Включено        |  |  |  |
| Имя беспроводной сети(SSID):                                                                                                    | TP-LINK_D9C8    |  |  |  |
| Канал:                                                                                                    | Авто            |  |  |  |
| Режим:                                                                                                    | 11bgn смешанный |  |  |  |
| Ширина канала:                                                                                                    | Авто            |  |  |  |
| Защита:                                                                                                    | WPA2-Personal   |  |  |  |
| Пароль беспроводной сети:                                                                                                    | 96822166        |  |  |  |
|                                                                                                    |                 |  |  |  |
| Назад Сохранить                                                                                                    |                 |  |  |  |

Рис. 9